## INSTRUCTIONS FOR ORDERING BUSINESS CARDS

DO NOT process without having obtained a P.O. number rst

Visit<u>https://walkerprintingcompany.secureprintorder.c</u>on Click on "Sign in" and complete the information unde "Register as a New Customer"

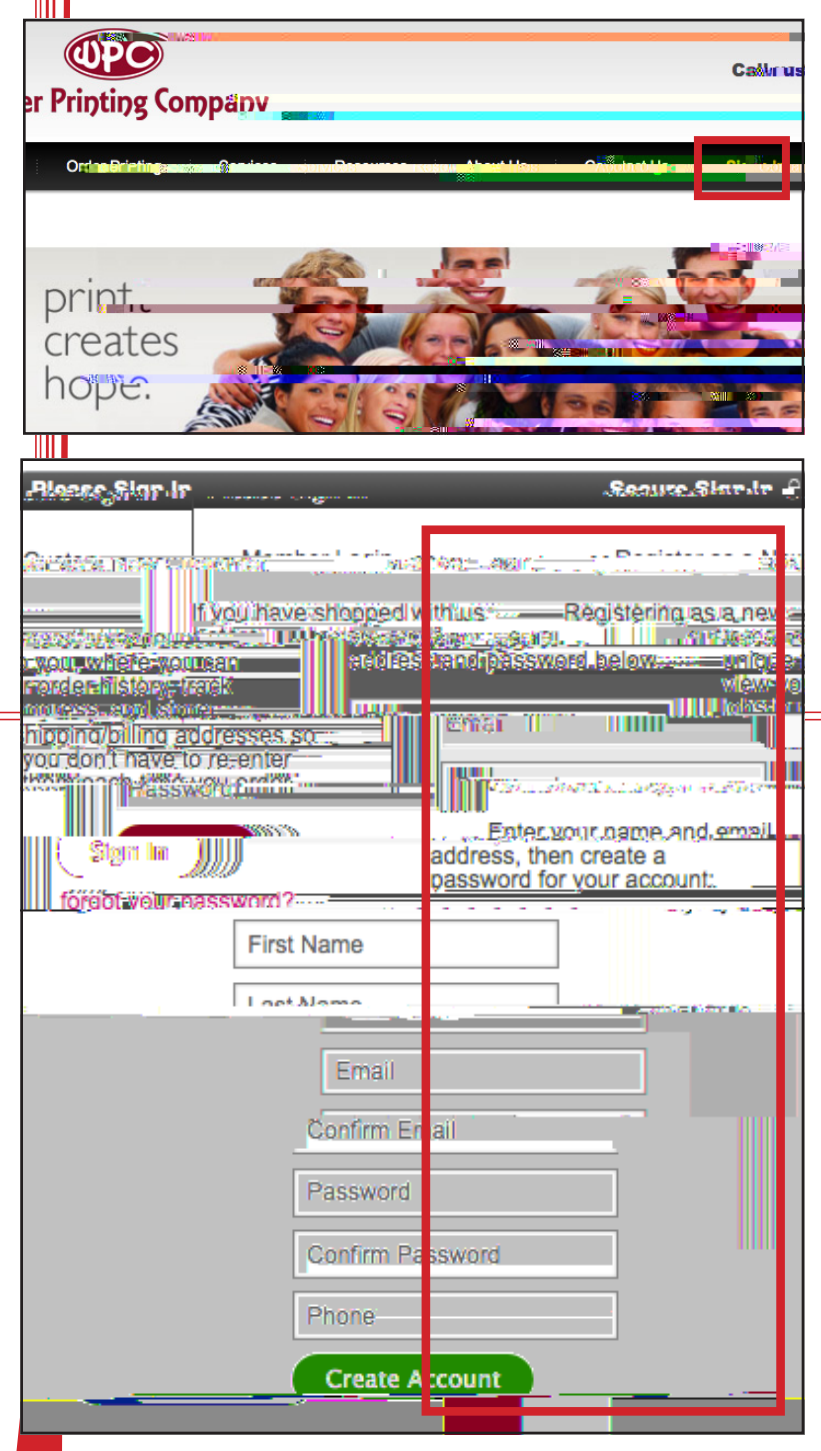

- e printer will receive an email that you wish to create a account. ey will add you as a user to the MGSU accour ( is may take up to 24 hours).
- e printer will send you an email when you have been as signed to the MGSU account with a link for you to login i

A er you login for the rst time, please edit/complete you6. Your order will go to an "Approver" at the univer contact information to add shipping address, phone, fax,sity. A er the order is approved, your order will be shipped or delivered in about 7 business days.

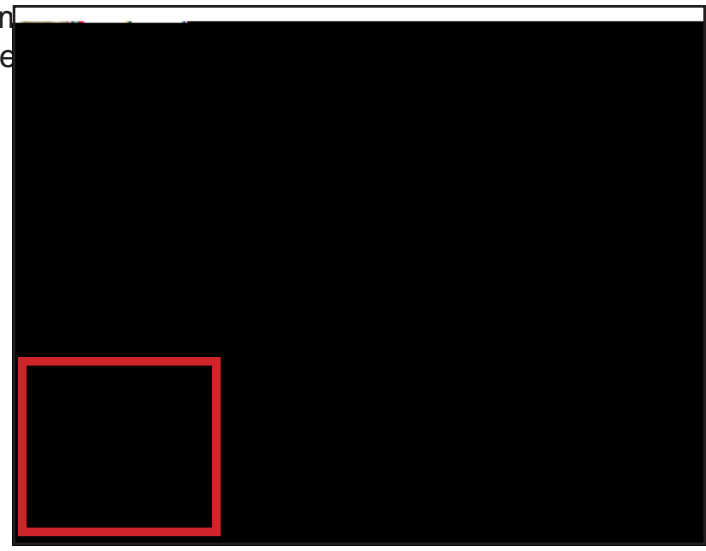

- 4. You should see "Library Reorder Forms" on the le of the page. e template is loaded here for business cards. Simply complete all of the order information and follow the online instructions.
- 5. A er entering all information, please "Click to en large preview" or "View Proof File (PDF)" at the bottom below the item image a RCOOFREAD CAREFULLY. DO NOT proofread only from the data lines where you enter; you will also need to check the placement of the data on the proof. e printer does NOT proofread items when they are submitted online.You will be responsible for re prints due to mistakes that are made when the data is entered.

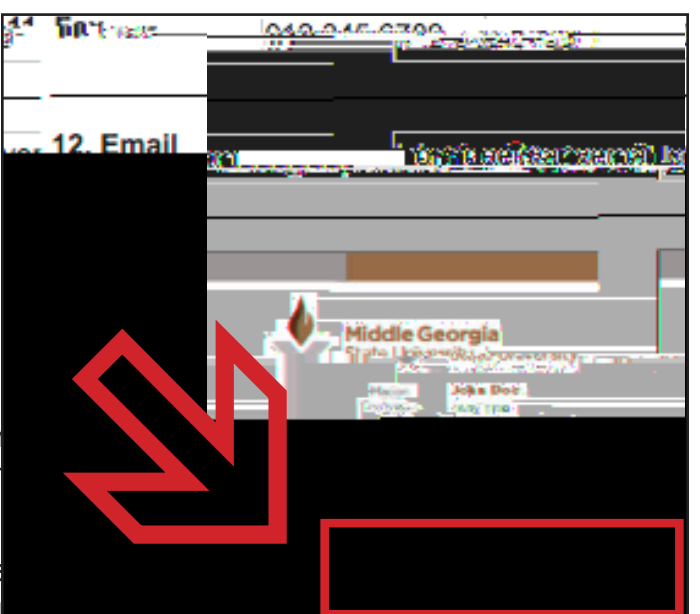